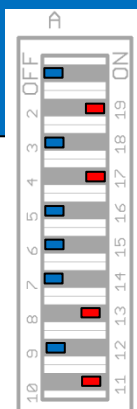

## TS Parametermessungen mit LIMP

Zusätzlich benötigte Hilfsmittel: Gewicht (z.B. leicht klebende Knetmasse), Feinwaage (+-0,01Gramm), Digitalmultimeter (DVM)

## TS-Parametermessung (Kleinsignalmessung – Massemethode)

Windows Lautstärke immer voll aufdrehen (Bildschirmleiste unten rechts)

- LIMP öffnen und zur Überprüfung der Messgenauigkeit eine 1. Impedanzmessung an einem bekannten ohmschen Widerstand vornehmen (siehe Singlepaper Impedanzmessung mit LIMP XXXXXX) Schalter am ,STICK' auf Impedanzmessung belassen 2. 3. Lautsprecher anschließen (dabei darauf achten, dass sich die Membran frei bewegen kann und Lüftungsöffnungen (Polkernbohrung) nicht abgedeckt werden) 4. Impedanzmessung durchführen Pink Noise (schnelle ungenauere Ergebnisse oder besser Sinus (langsames aber präziseres Ergebnis) **Grafikanzeige speichern** (Overlay > Set as overlay curve) 5. **6**. Zusatzmasse je nach Lautsprechermembrandurchmesser wählen (ungefähr) 7.
- 7. Messung mit der Zusatzmasse durchführen (Gewählte Zusatzmasse verteilt auf der Membran befestigen und erneut Messen.
  Es erscheint eine zweite Kurve mit einer niedrigeren Resonanzfrequenz = blaue Kurve )
- 8. Analyse Loudspeaker parameters > Added mass method Dialogbox öffnen

In Dialogbox Gleichstromwiderstand (Wert aus Lautsprecherdatenblatt oder mit Ohmmeter (DVM) gemessen), Membrandurchmesser und verwendete Masse eingeben und anschließend ,Calculate Parameters' Button drücken.

9. TS Parameter entnehmen

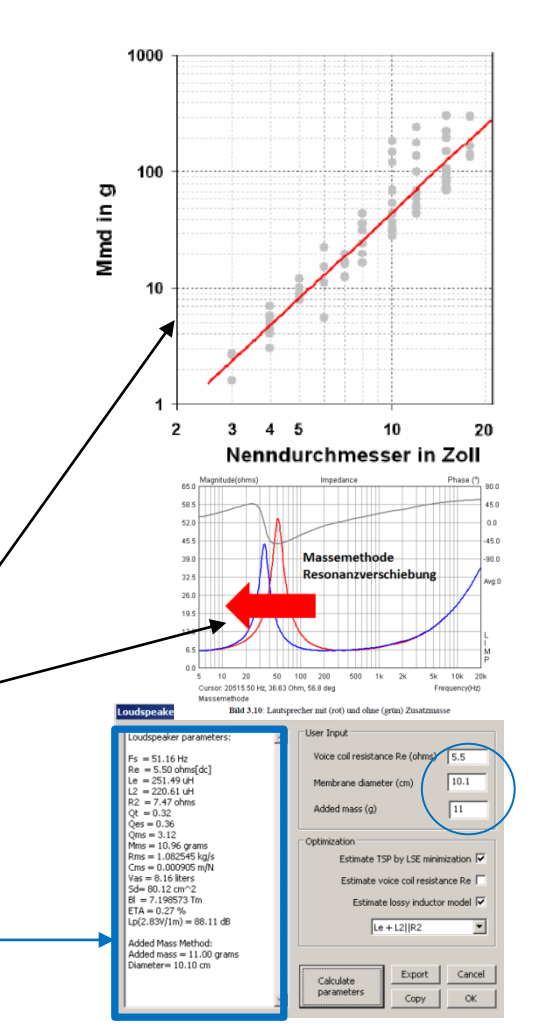